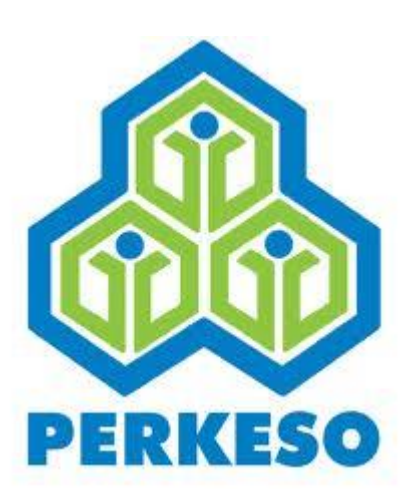

HOW TO INSTALL SISTEM PENJANAAN

**TEXT FILE FOR** 

WINDOWS 10

PERTUBUHAN KESELAMATAN SOSIAL

Pertubuhan Keselamatan Sosial Menara PERKESO,No. 281, Jalan Ampang,50538 Kuala Lumpur Talian Am : 03 – 42645000, Khidmat Pelanggan : 1-300-22-8000 Faksimili : 03 – 42567798 E-mel : <u>perkeso@perkeso.gov.my</u>

# **Table of Contents**

| 1 | INTE   | RODUCTION                                                                                   | 2  |
|---|--------|---------------------------------------------------------------------------------------------|----|
| 2 | IMP    | ORTANT                                                                                      | 2  |
| 3 | INST   | TALLATION                                                                                   | 2  |
|   | 3.1    | Download 'Sistem Penjanaan Text File' from website PERKESO                                  | 3  |
|   | 3.2    | If Not Responding                                                                           | 6  |
|   | 3.3    | Reminder: All 'Version Conflict' message as below please click Yes                          | 7  |
|   | 3.4    | Reminder: All message with Ignore button as below please click Ignore                       | 8  |
|   | 3.5    | Reminder : IMPLODE.DLL message please click OK                                              | 8  |
|   | 3.6    | After the installation finished, a message box will be displayed as below.                  | 9  |
| 4 | CRE    | ATE DESKTOP SHORCUT                                                                         | 9  |
|   | 4.1    | TIPS: How to Create Shortcut on your desktop                                                | 9  |
| 5 | LAU    | NCH TO THE SYSTEM                                                                           |    |
| 6 | STA    | RT USING SISTEM PENJANAAN TEXT FILE :                                                       | 11 |
|   | 6.1    | Login to Sistem Penjanaan Text File                                                         | 11 |
| * | * NOTE | : For further guideline, please refer to manual – ' How to Use Sistem Penjanaan Text File ' | 11 |

# 1 INTRODUCTION

This manual provides information about how to install Sistem Penjanaan Text File for PERKESO for Windows 10.

#### Before you begin

This software has been successfully tested and used with **Windows 10**. Please close any program that has been opened in your computer .

#### **2 IMPORTANT**

#### **NOTE: (for employer currently used PERKESO System):**

For those who currently used **PERKESO system**, kindly do the steps below **before start the installation**;

- i. BACKUP employer and employee record.
- ii. Goto C:\ drive and Delete `carumanPERKESO' folder

After 'Sistem Penjanaan TEXT File' was successfully installed, kindly do the steps below;

i. RESTORE from the backup data (employeebak.txt and employerbak.txt).

**\*\*** To do all the process above kindly refer to the user guide **'How to use Sistem Penjanaan Text File' (2.5 Backup and 2.6 Restore)** 

## **3 INSTALLATION**

Before you start the installation, please close any program that has been opened in your computer.

Installation of Sistem Penjanaan Text File – First Time only

#### 3.1 Download 'Sistem Penjanaan Text File' from website PERKESO

| Secure https://www.perkeso.gov.my/index.php/ms/  Laman Web Rasmi Pertubuhan Keselamatan Sosial PERKESO Prihatin PERKESO Prihatin PERKESO PRIH PERKESO PRIH PERK |                 |                                                                                   |                   |                |  |  |
|----------------------------------------------------------------------------------------------------|-----------------|-----------------------------------------------------------------------------------|-------------------|----------------|--|--|
| carian Q 🗳 Bahasa Malaysia 🎇 English Font Type :Arial PT Sans Century Reset 🦸 🌶 🖸                                                                                                    |                 |                                                                                   |                   |                |  |  |
| 📸 Laman Utama                                                                                                    | 🏮 Mengenai Kami | 🐺 Perkhidmatan Kami                                                               | 🟫 Hubungi Kami    | @ Soalan Lazim |  |  |
| <ul> <li>Majikan &amp; Pekerja</li> <li>Kelayakan Majikan &amp;</li> </ul>                                                                                                    |                 |                                                                                   |                   |                |  |  |
| Pekerja                                                                                                    |                 | Goto <u>www.perk</u>                                                              | ww.perkeso.gov.my |                |  |  |
| Pekerja                                                                                                    | 2.              | Click on Perkhidmatan Kami                                                        |                   |                |  |  |
| » Caruman                                                                                                    | 3.              | Select <b>Majikan &amp; Pekerja</b><br>Click on <b>Sistem Penjanaan Text File</b> |                   |                |  |  |
| » Pembayaran Caruman                                                                                                    | 4.              |                                                                                   |                   |                |  |  |
| » Kadar Caruman                                                                                                    |                 |                                                                                   |                   |                |  |  |
| » Sistem Penjanaan Text<br>File                                                                                                    |                 |                                                                                   |                   |                |  |  |

Prosedur Sistem Penjanaan Text Fi
 How to Install Sistem Penjanaan Text File for Windows 10
 How to Install Sistem Penjanaan Text File for WinXP, Win7 and Win8
 How to use Sistem Penjanaan Text File
 Sistem Penjanaan Text File for Windows 10
 Sistem Penjanaan Text File for WinXP, Win7 and Win8

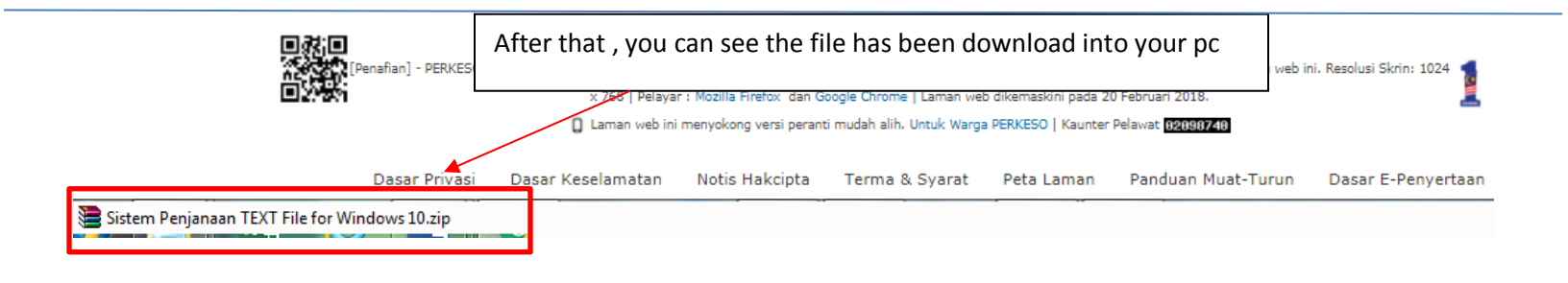

3

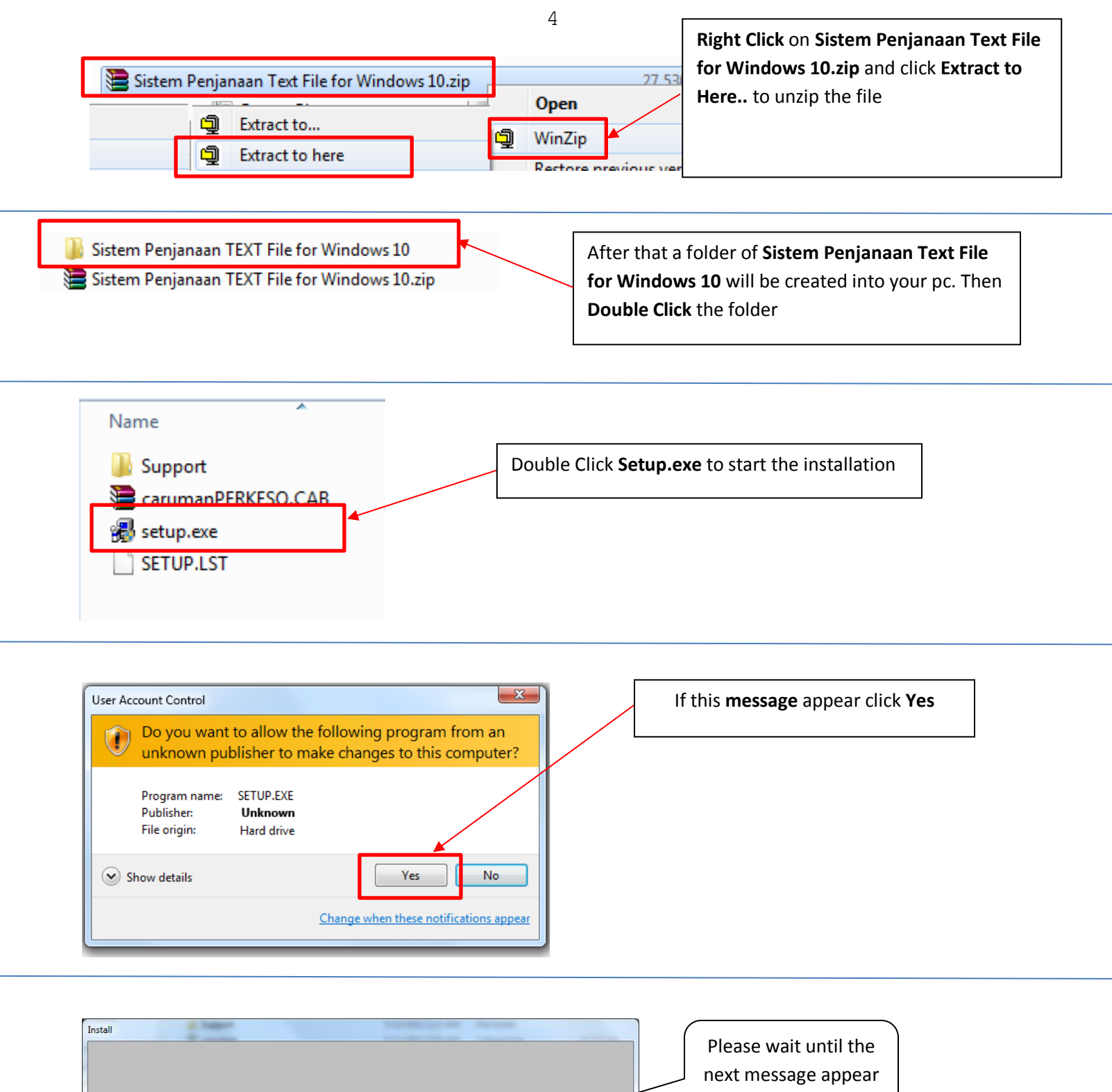

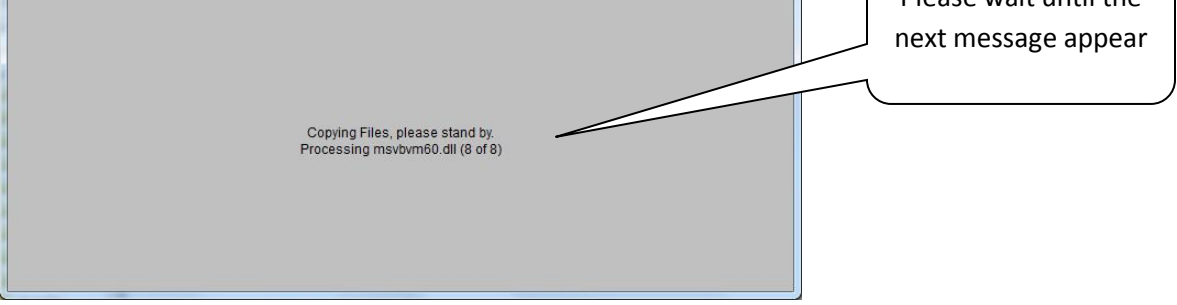

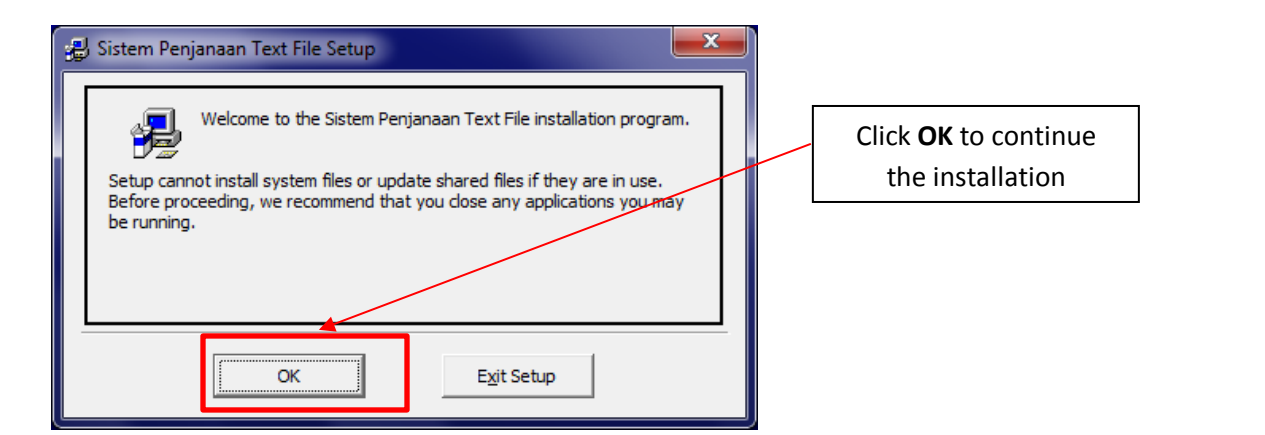

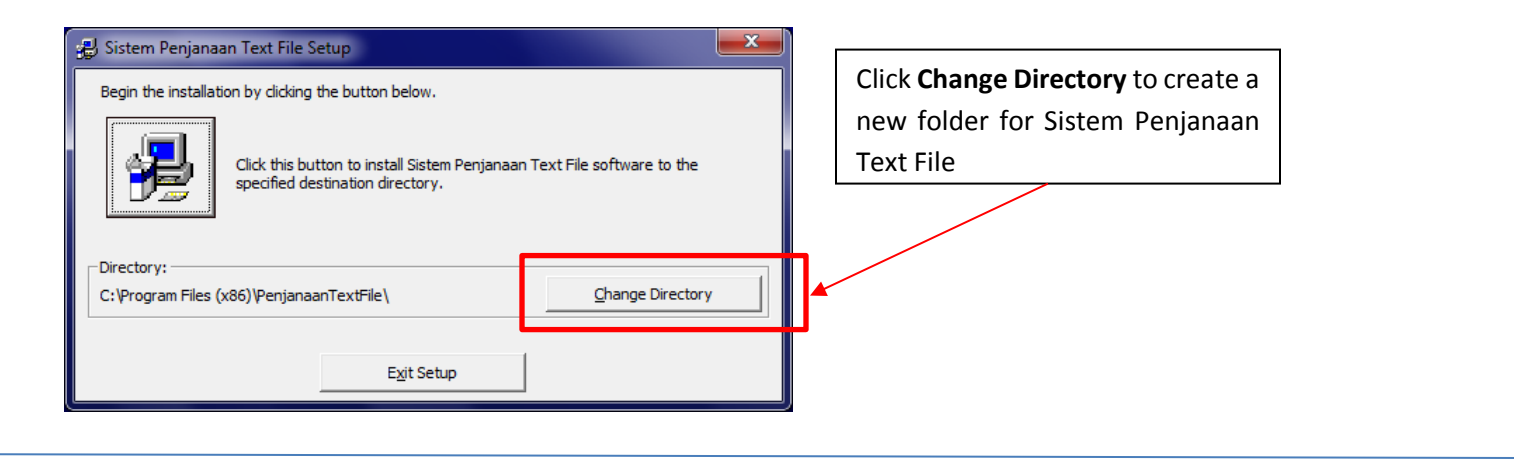

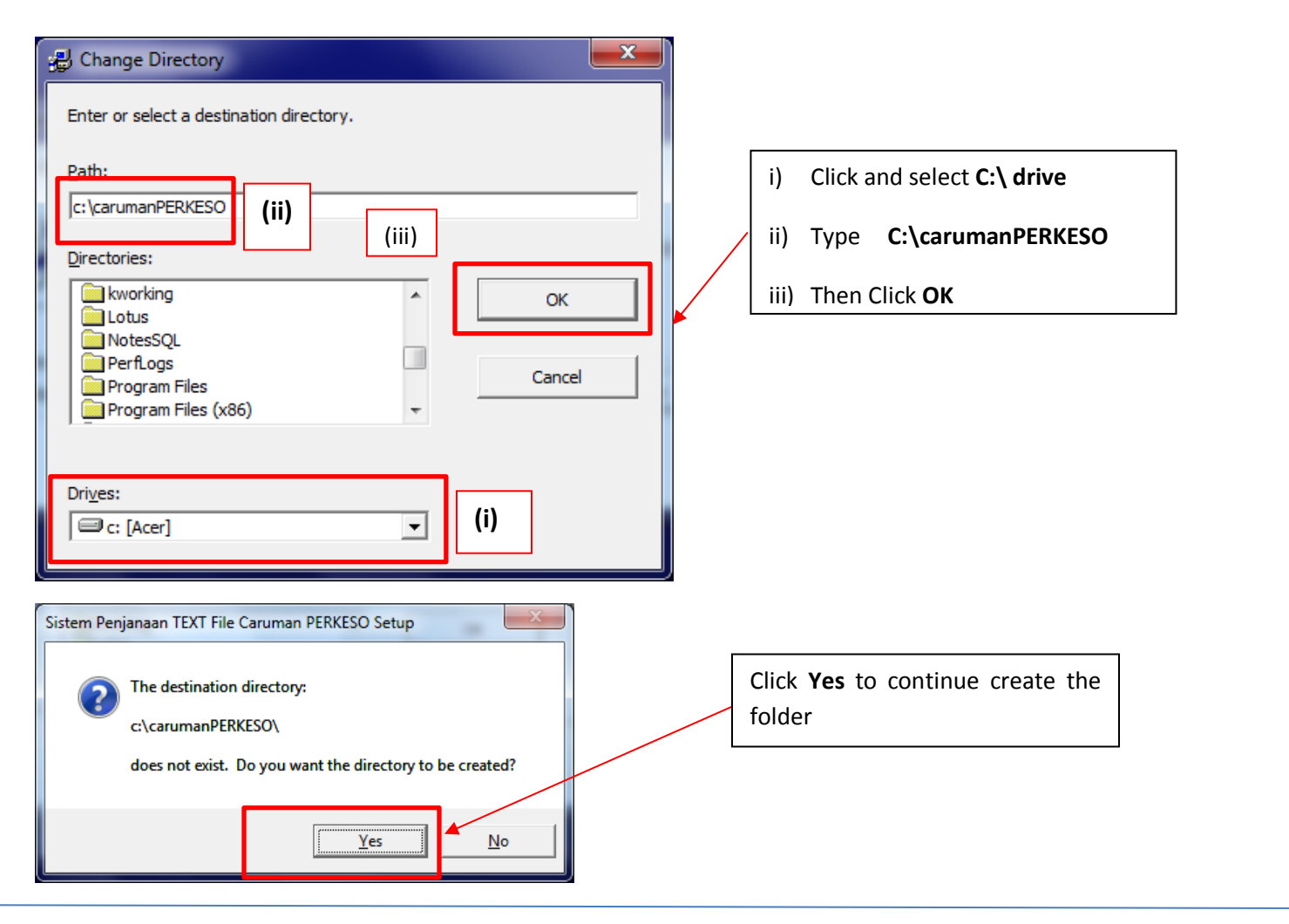

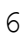

| 💤 Sistem Penjanaan TEXT File Caruman PERKESO Setup   |                                              |
|------------------------------------------------------|----------------------------------------------|
| Begin the installation by clicking the button below. | Click this icon to continue the installation |
| Directory:                                           |                                              |
| c:\carumanPERKESO\ Change Directory                  |                                              |
| E <u>x</u> it Setup                                  |                                              |

| Sistem Penjanaan Text File - Choose Program Group                                                                                                    |                |
|----------------------------------------------------------------------------------------------------|----------------|
| Program Group:<br>Sistem Penjanaan Text File<br>Existing Groups:<br>Accessories<br>Administrative Tools<br>JRKS<br>Maintenance<br>Microsoft Web Publishing<br>Sistem Caruman PERKESO<br>Sistem Caruman PERKESO<br>Sistem Penjanaan Text File<br>Sistem Penjanaan Text File<br>Sistem Penjanaan Text File<br>Cancel | Click Continue |

## **3.2 If Not Responding**

\*\* Please do the steps below if your Windows is not responding;

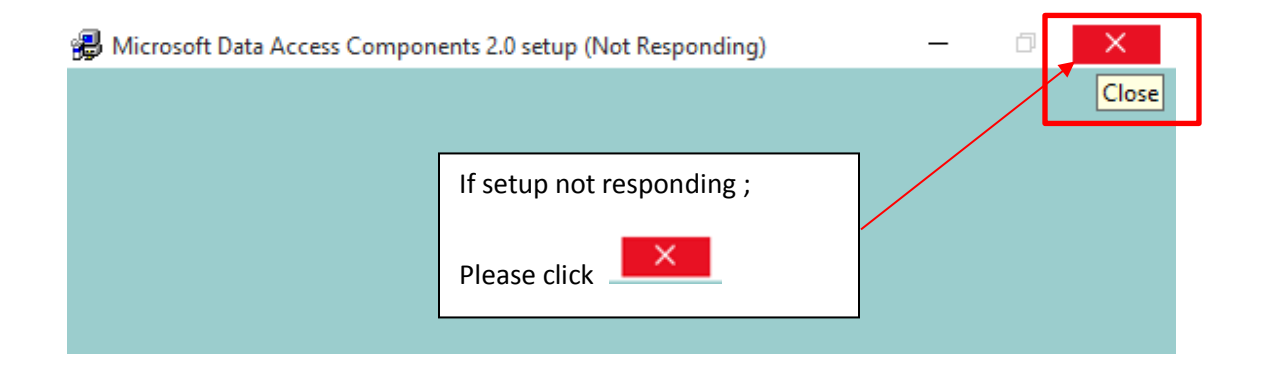

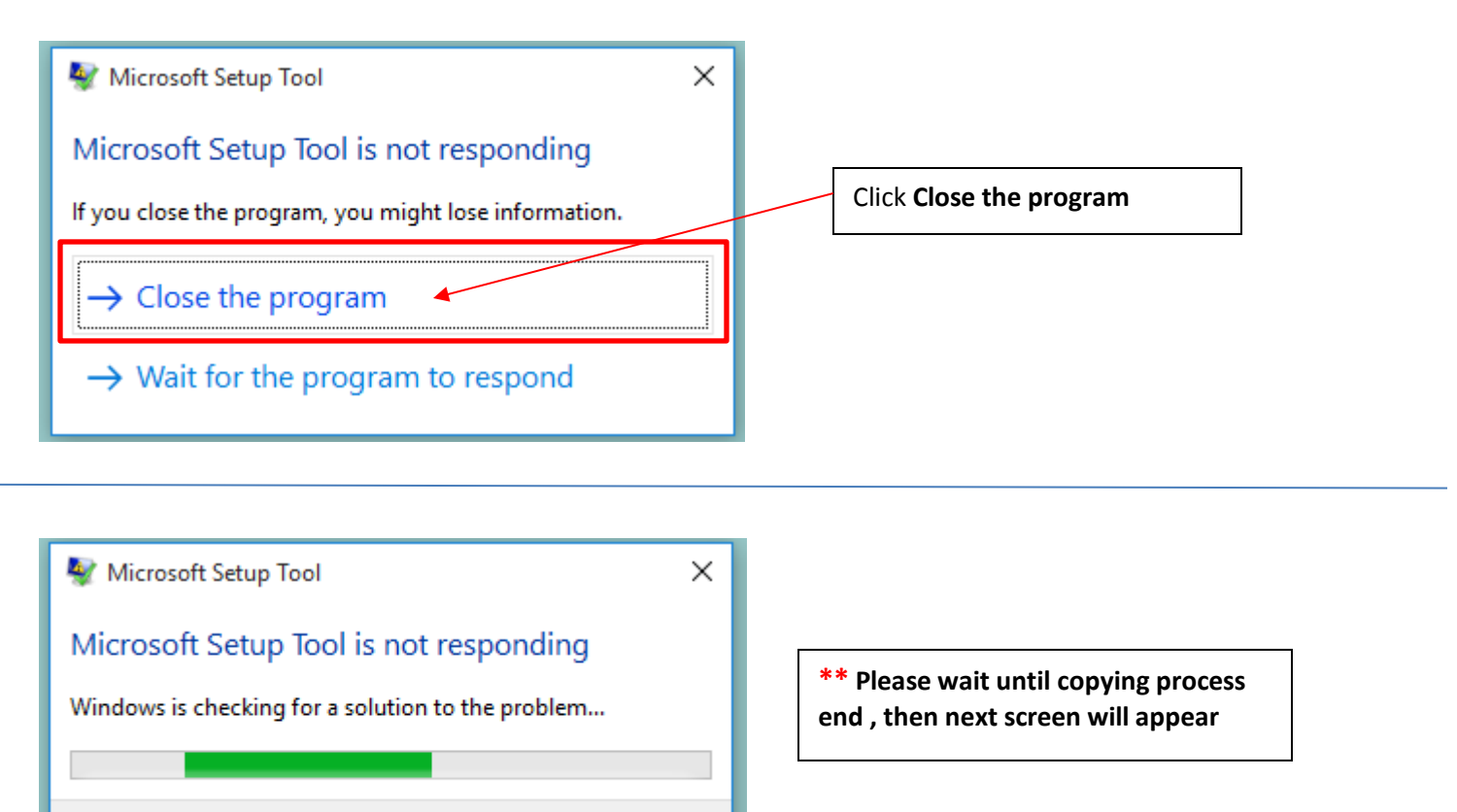

#### 3.3 Reminder: All 'Version Conflict' message as below please click Yes

Cancel

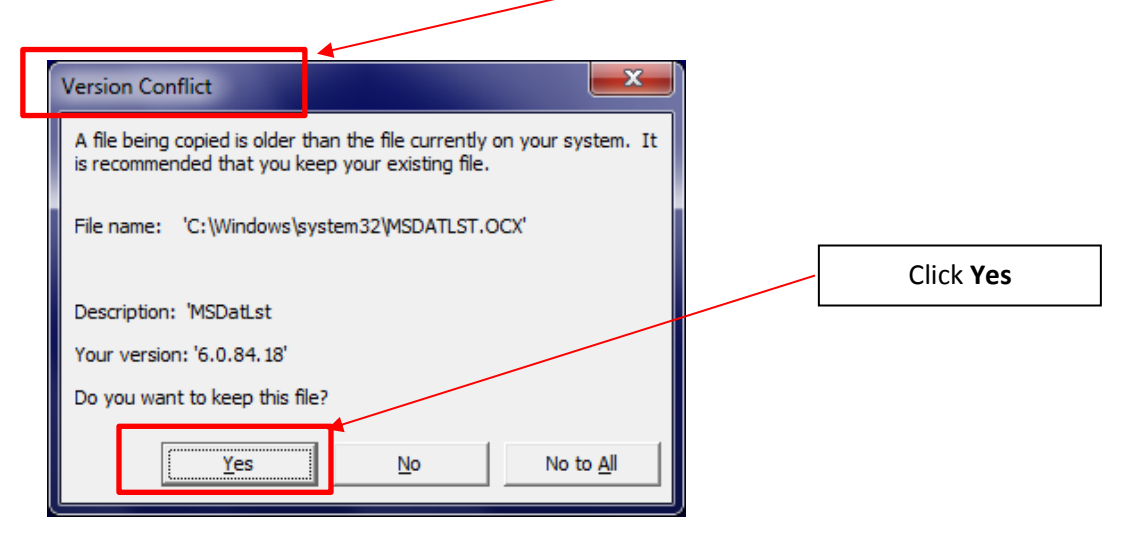

7

# 3.4 Reminder: All message with Ignore button as below please click Ignore

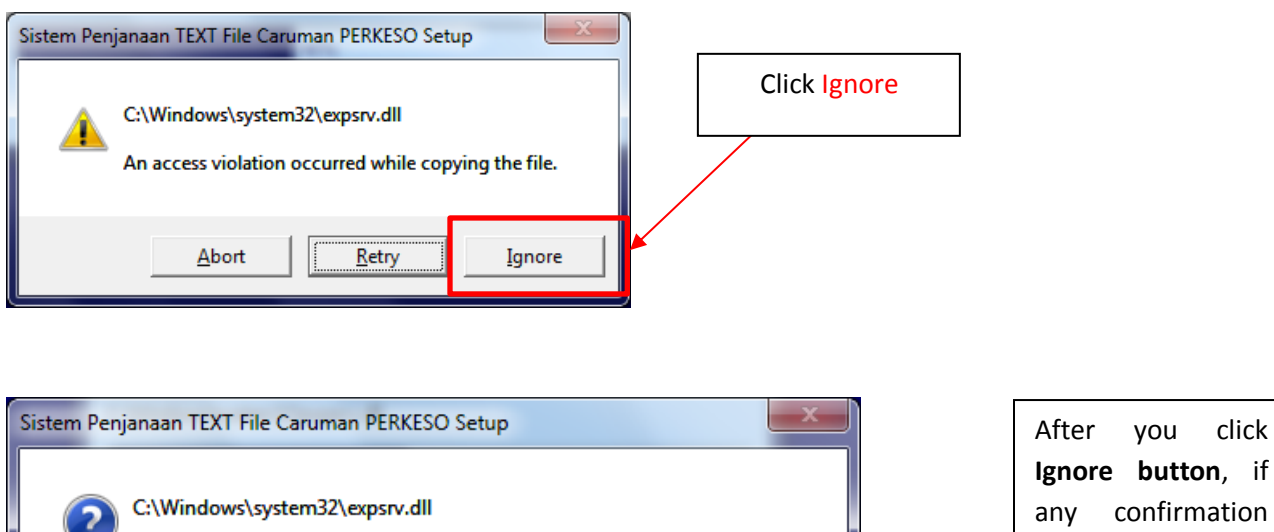

C:\Windows\system32\expsrv.dll An access violation occurred while copying the file. If you ignore a copy error, the file will not be copied. The application may not function properly as a result. Do you want to ignore the error? Yes No

#### 3.5 Reminder : IMPLODE.DLL message please click OK

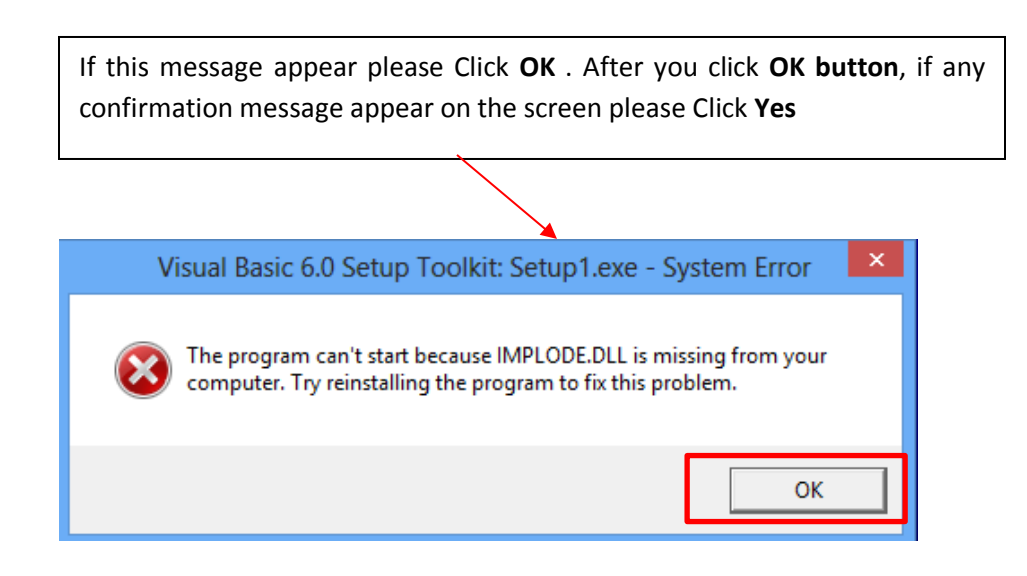

8

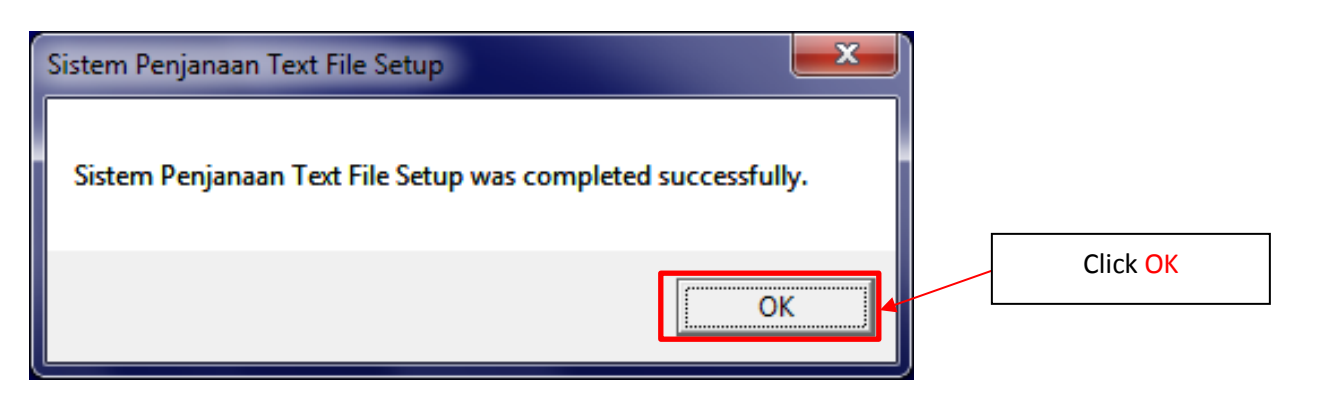

# **4 CREATE DESKTOP SHORCUT**

#### 4.1 TIPS: How to Create Shortcut on your desktop

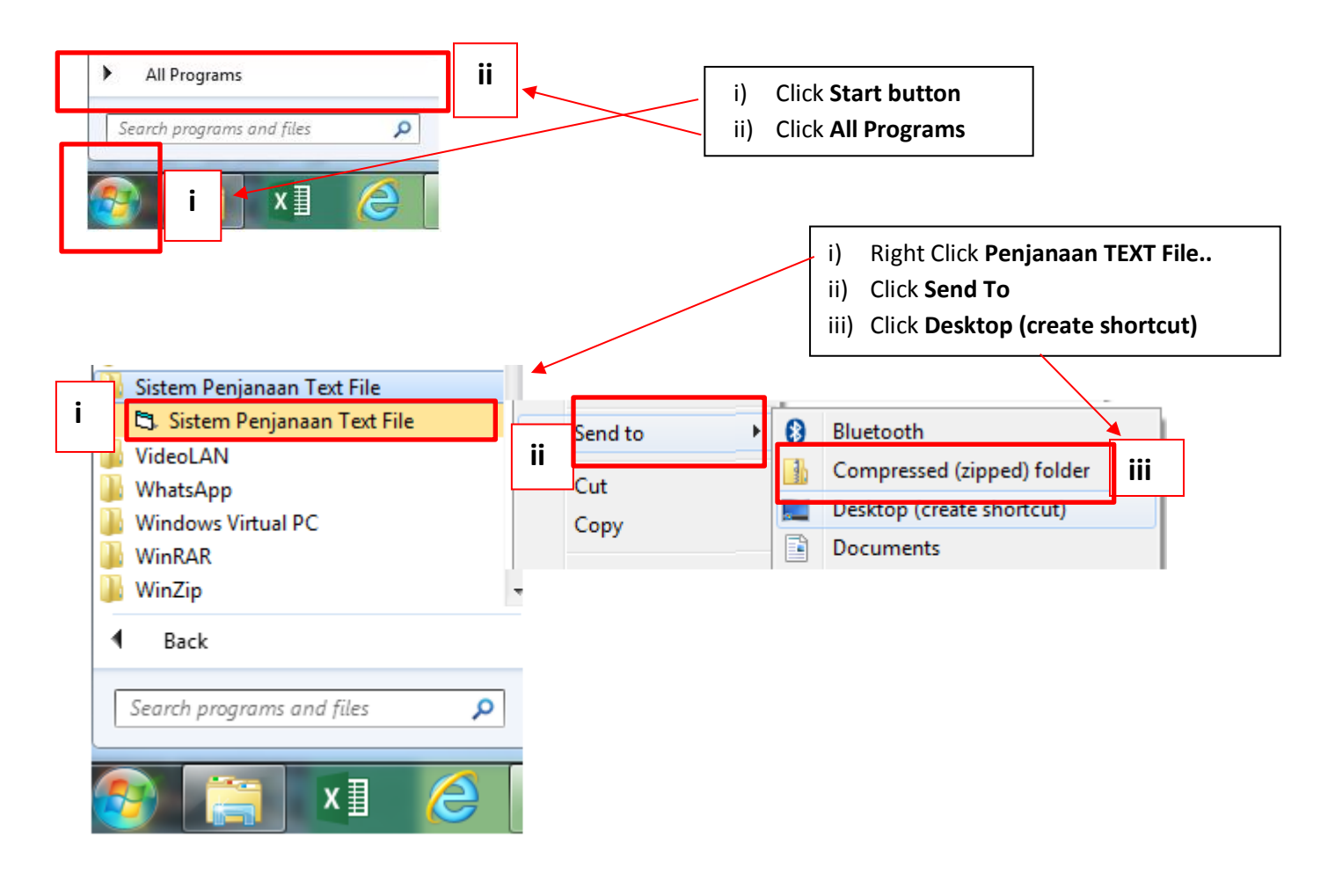

### 5 LAUNCH TO THE SYSTEM

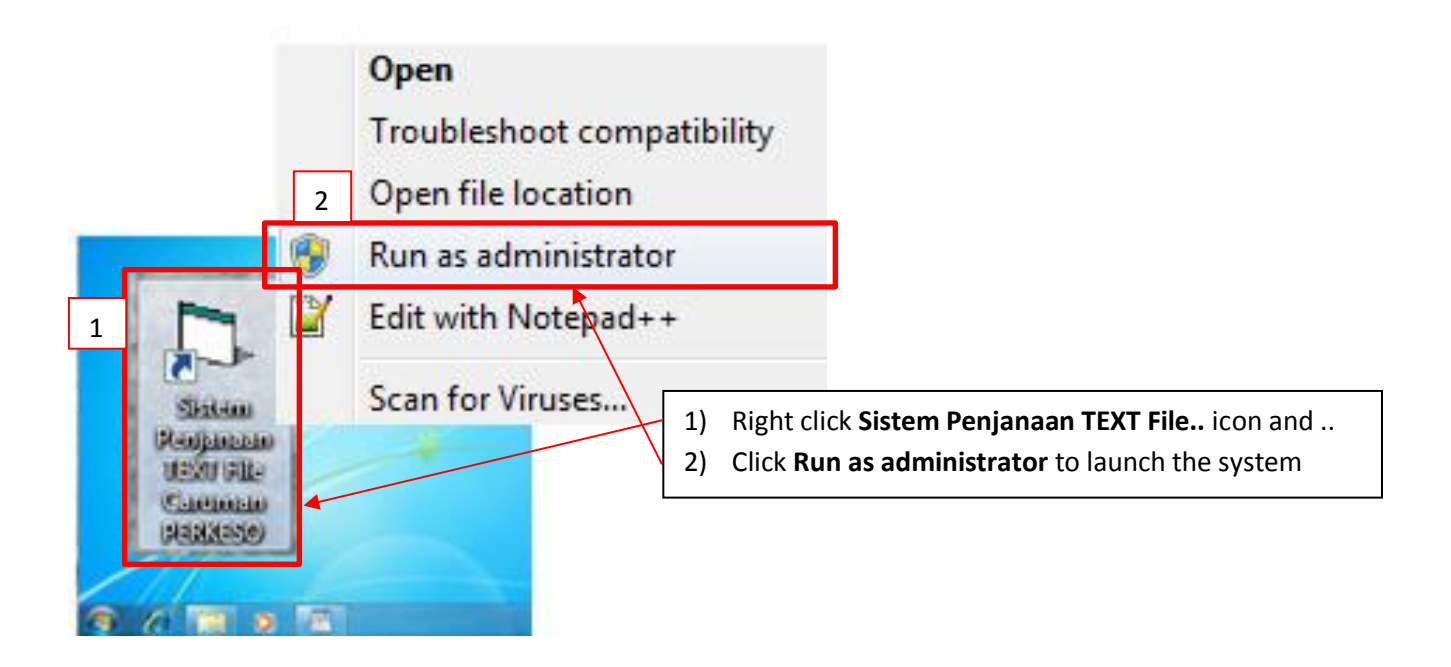

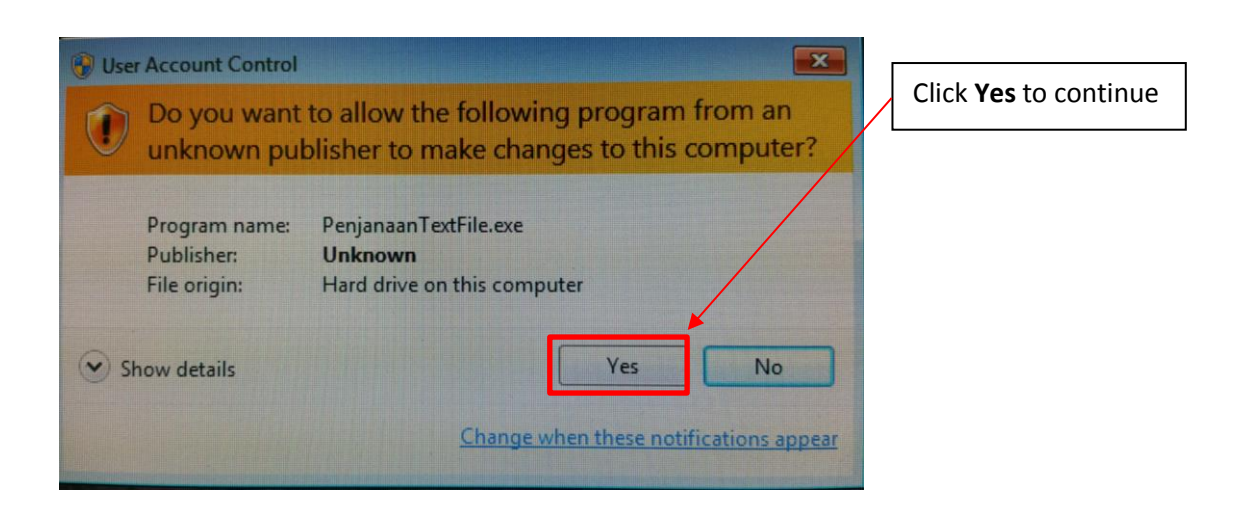

## 6 START USING SISTEM PENJANAAN TEXT FILE :

After Sistem Penjanaan Text File successfully launched, you can start using the system by keyin the password and userid on system main screen.

### 6.1 Login to Sistem Penjanaan Text File

|             | S                    | STEM PENJANAAN TEX                   | T FILE                              | 0.000                               | -         | -                 | 100                                       |                                               |
|-------------|----------------------|--------------------------------------|-------------------------------------|-------------------------------------|-----------|-------------------|-------------------------------------------|-----------------------------------------------|
| [MAIN MENU. | .] [SAVE CONTRIBUTIO | N TO TEXT FILE]                      | [SECURITY]                          | [BACKUP]                            | [RESTORE  | .]                | [EXIT]                                    |                                               |
|             | MENARA               | PERTUBUHAN KES<br>PERKESO 281, JALAN | CESO<br>SELAMATAN S<br>I AMPANG 505 | o <del>sial</del><br>338 kuala lumi | PUR       | i)<br>ii)<br>iii) | Please key<br>Password<br>Click <b>OK</b> | yin User ID: <b>perkeso</b><br>: <b>socso</b> |
|             | C/<br>S              | ARUMAN PEI<br>ISTEM PENJA            | RKESO A<br>NAAN TE                  | SIP                                 |           |                   |                                           |                                               |
|             |                      | User ID perkeso<br>Password XXXXXX   |                                     |                                     |           |                   |                                           |                                               |
|             |                      |                                      |                                     |                                     | data      | areport2          | 2016                                      |                                               |
| Status      |                      |                                      |                                     | 28                                  | 3/02/2018 | 2:15              | 5 PM                                      |                                               |

\*\* NOTE : For further guideline, please refer to manual – ' How to Use Sistem Penjanaan Text File '